## SPPH567 TUTORIAL IV

### TODAY'S TASKS

- Do one-way ANOVA
- Run a Tukey-Kramer test
- Do simple linear regression with a categorical independent variable

# GOOD NEWS! THE THREE TASKS CAN ALL BE DONE AT THE SAME TIME IN DEDUCER!

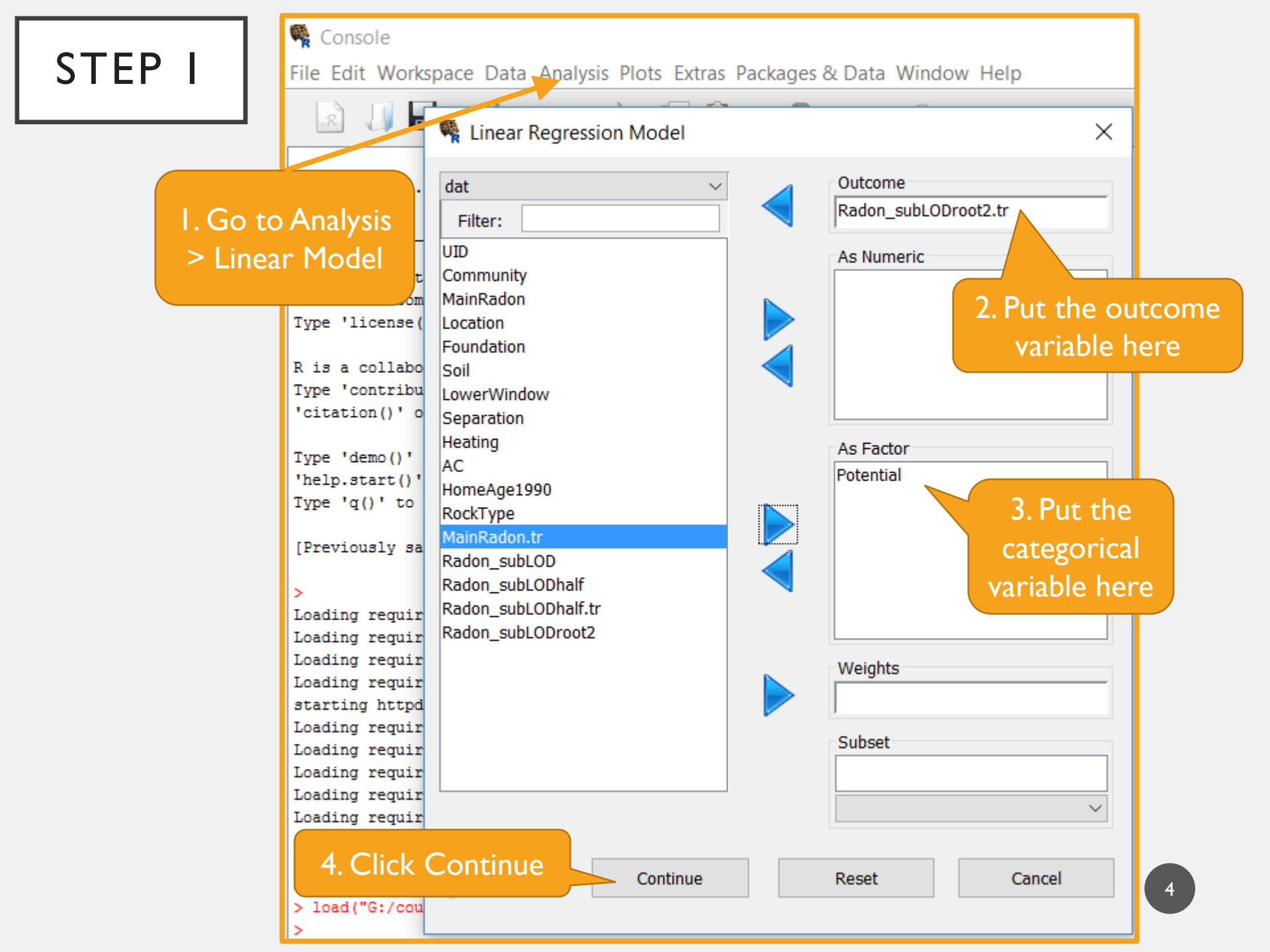

| , ਭ Linear Regression Model Builder                                                                                                    | ×                                |
|----------------------------------------------------------------------------------------------------|----------------------------------|
| Specify                                                                                                    | Outcomes<br>Radon_subLODroot2.tr |
| Variables       2-way         Potential       3-way         •••       ••         •••       ••         •••       ••         •••       ••         ••       ••         ••       ••         ••       ••         ••       ••         ••       ••         ••       ••         ••       ••         ••       ••         ••       ••         ••       ••         ••       ••         ••       ••         ••       ••         ••       ••         ••       ••         ••       ••         ••       ••         ••       ••         ••       ••         ••       ••         ••       ••         ••       ••         ••       ••         ••       ••         ••       ••         ••       ••         ••       ••         ••       ••         ••       ••         ••       ••         •• | Model Potential                  |
| I. Click Continue Continue Reset Cancel                                                                                                    |                                  |

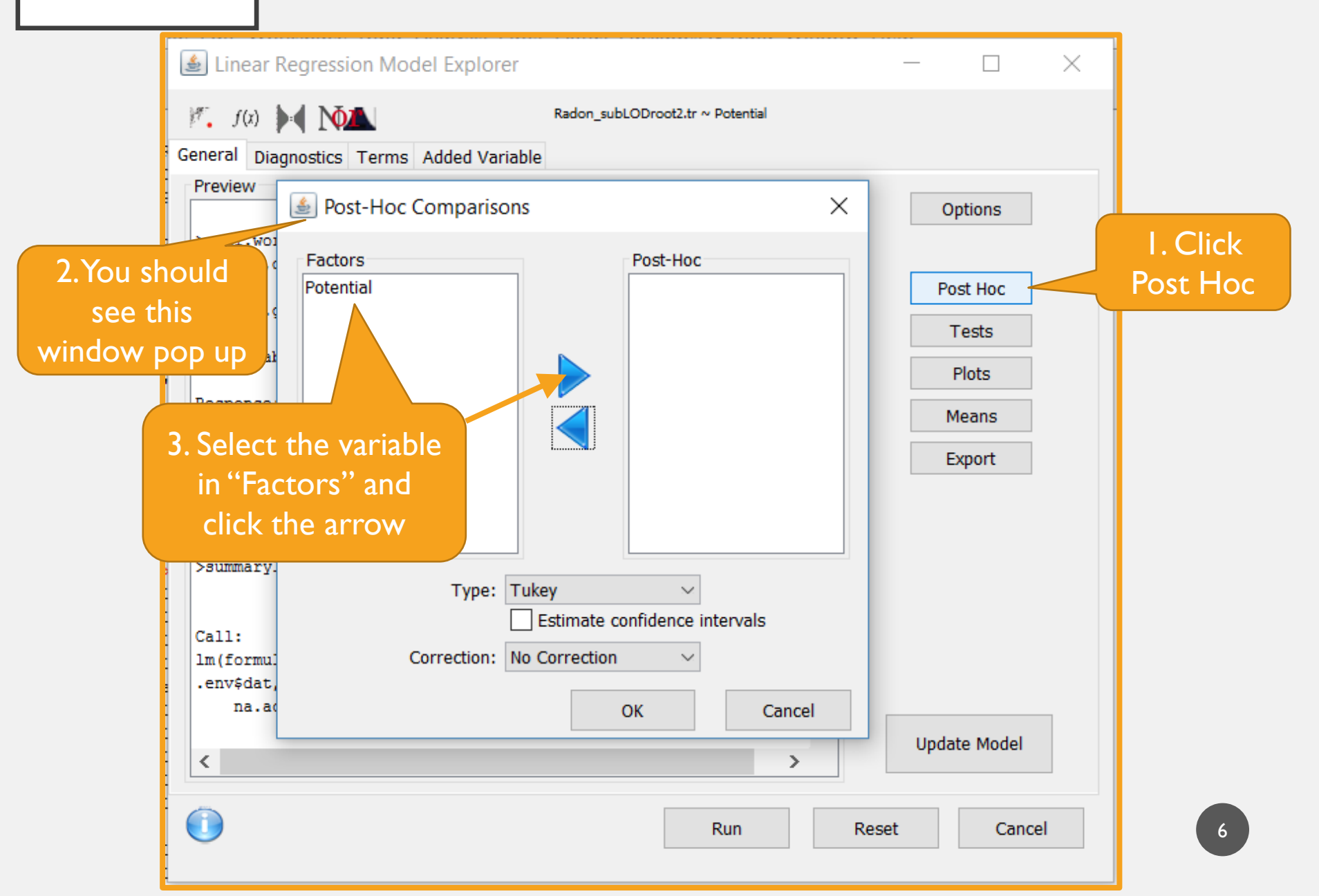

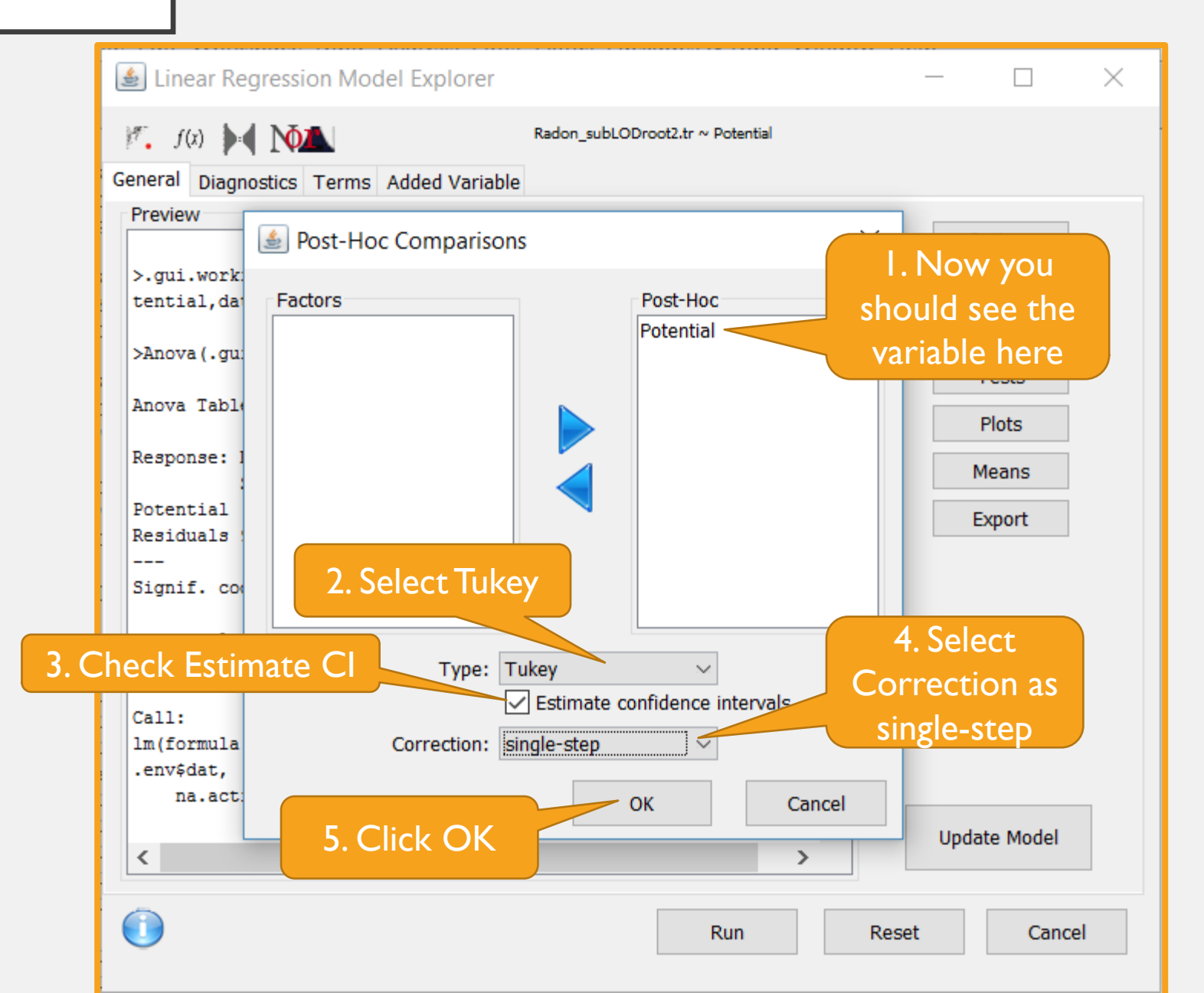

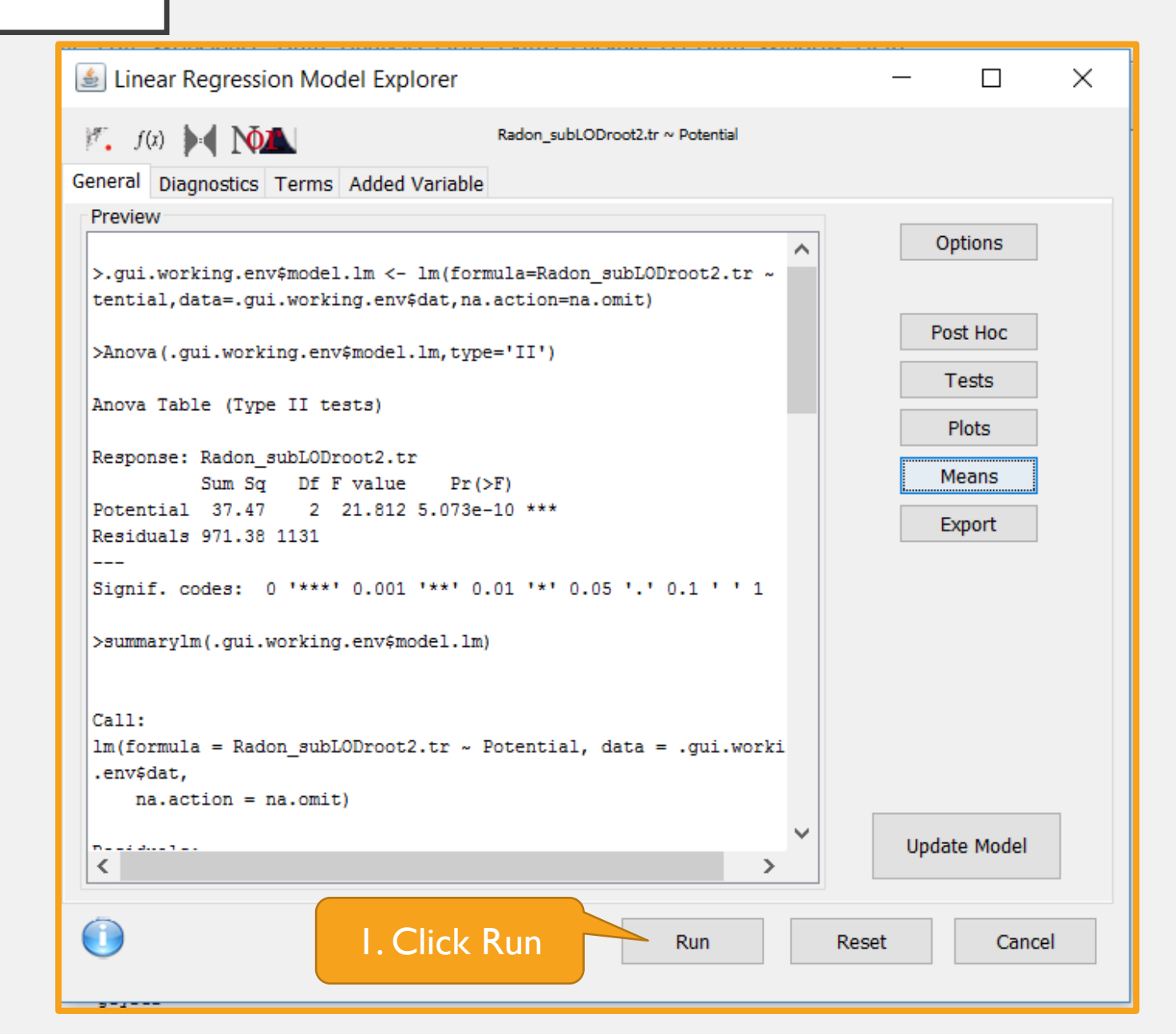

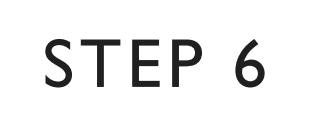

> Anova(model.lm,type='ll')

I. Results of the one-way ANOVA

> summaryIm(model.Im)

2. Results of the linear regression

> summary(glht(model.lm,linfct=mcp('Potential'="Tukey")),test=adjusted("single-step"))

3. Results of the Tukey-Kramer test

> confint(glht(model.lm,linfct=mcp('Potential'="Tukey")))

4. Confidence intervals of the group differences from the Tukey-Kramer test

#### OUTPUT BREAK-DOWN - I

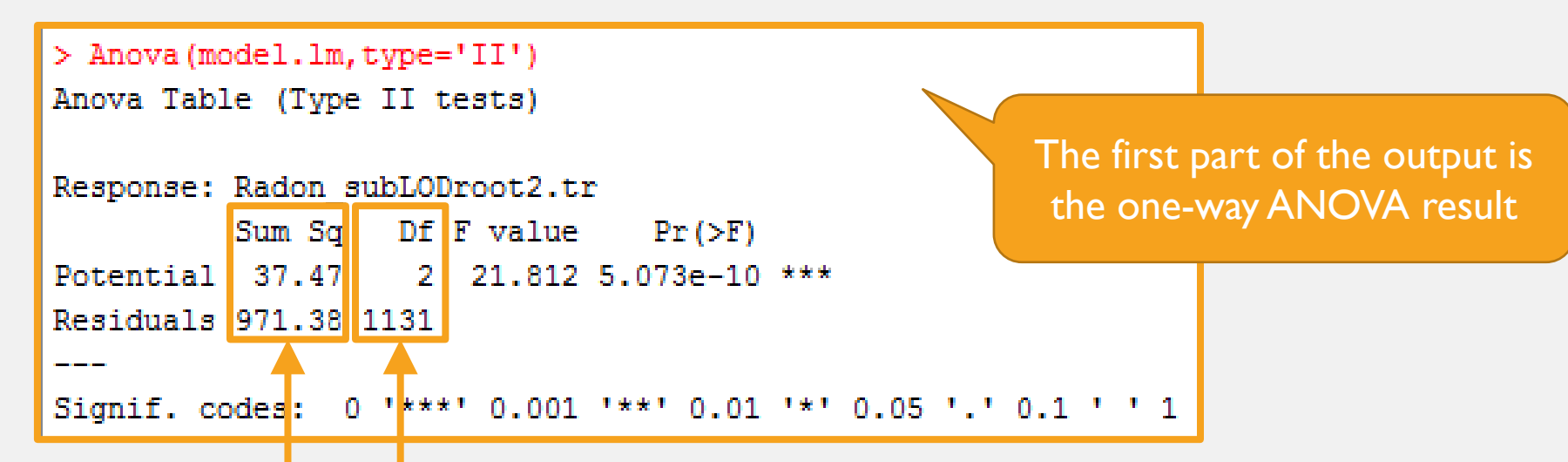

You can get the Mean Squared Error by dividing Sum Sq by Df for Potential and Residuals respectively

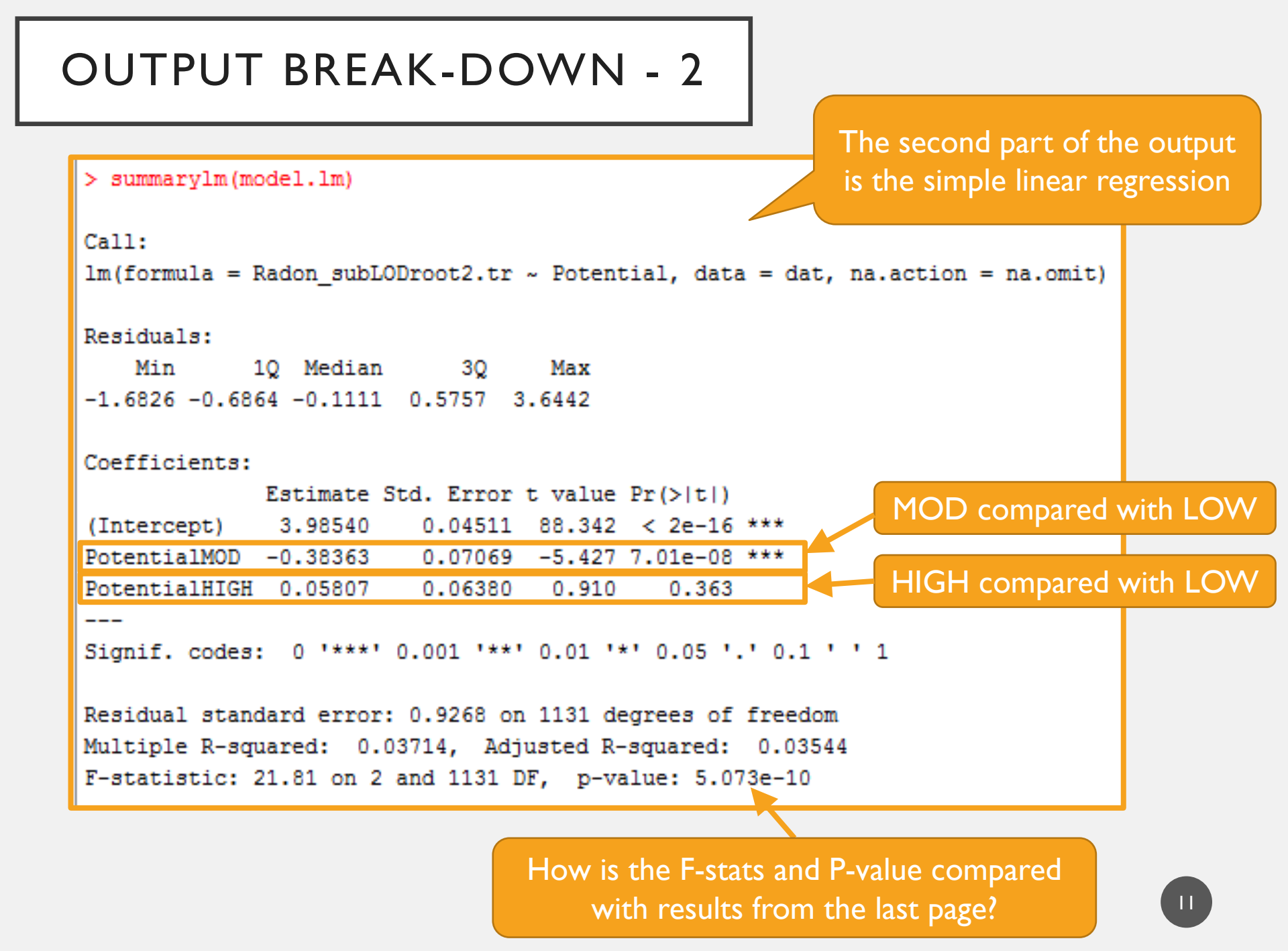

#### OUTPUT BREAK-DOWN - 3

The third part of the output is the Tukey-Kramer test for the pair-wise comparison

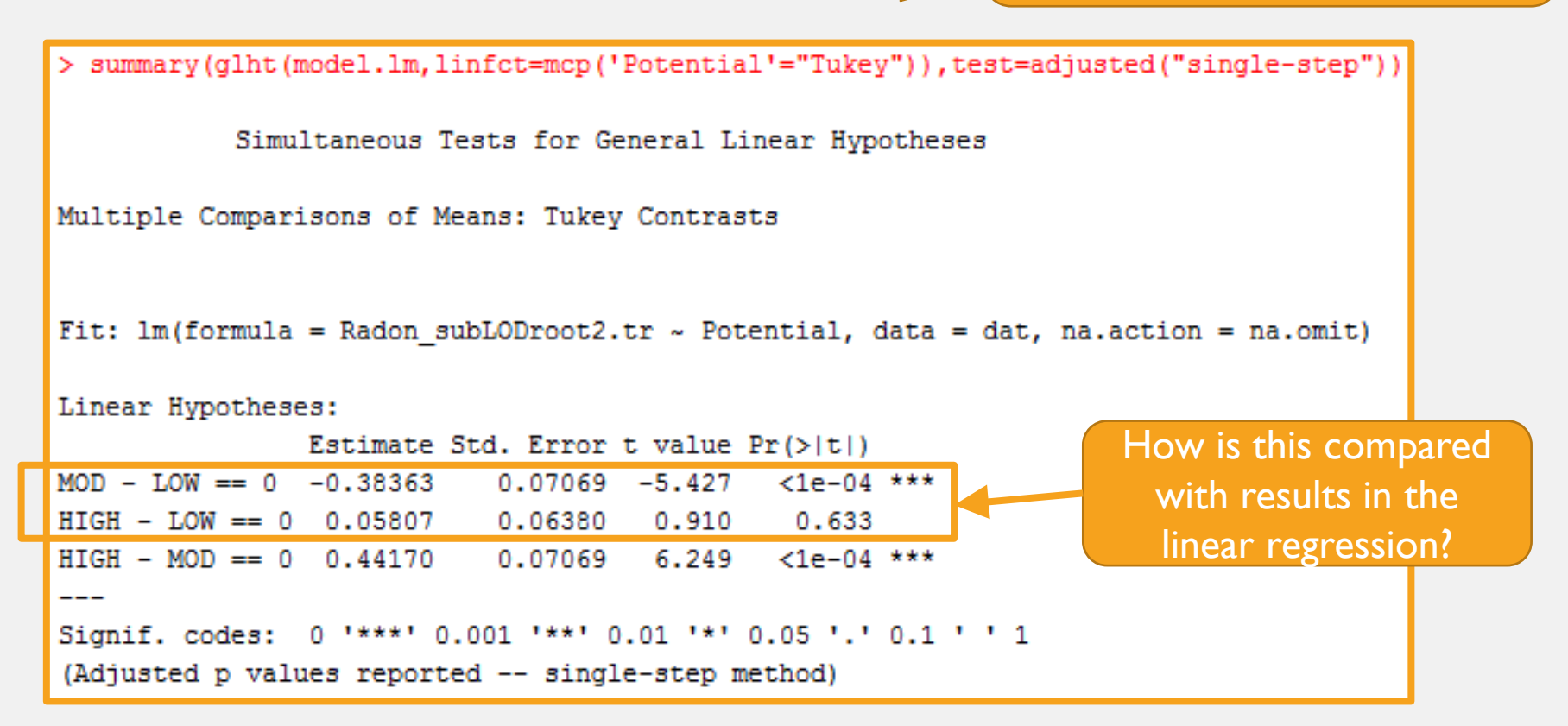

#### **OUTPUT BREAK-DOWN - 4**

The fourth part of the output is also from the Tukey-Kramer test

```
> confint(glht(model.lm,linfct=mcp('Potential'="Tukey")))
```

Simultaneous Confidence Intervals

```
Multiple Comparisons of Means: Tukey Contrasts
```

```
Fit: lm(formula = Radon_subLODroot2.tr ~ Potential, data = dat, na.action = na.omit)
```

```
Quantile = 2.3455
95% family-wise confidence level
```

```
Linear Hypotheses:

Estimate lwr upr

MOD - LOW == 0 -0.38363 -0.54943 -0.21783

HIGH - LOW == 0 0.05807 -0.09157 0.20772

HIGH - MOD == 0 0.44170 0.27590 0.60751
```

Instead of standard errors and p-values, it gives you the 95% confidence intervals